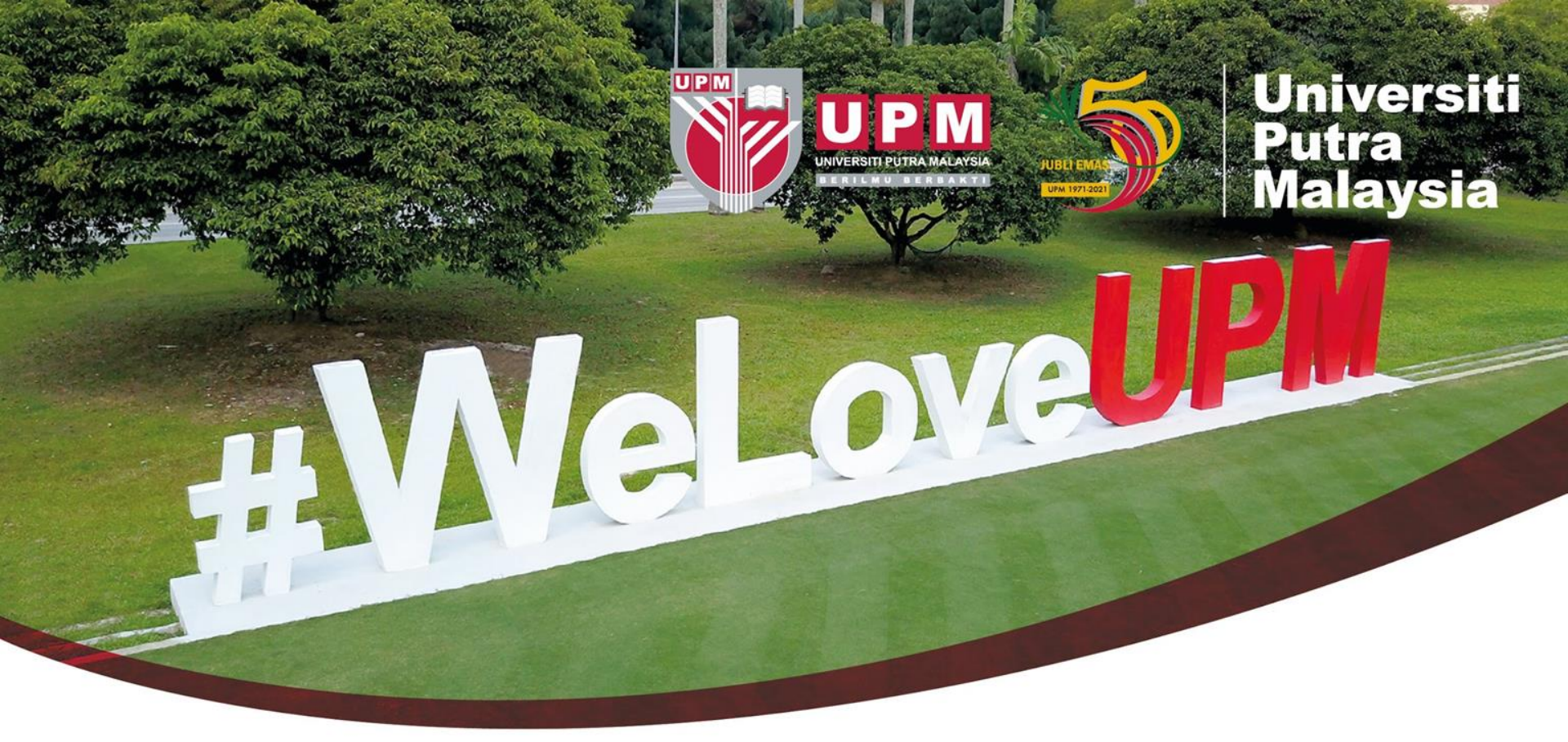

## Guide To Search Patents Via European Patent Office (EPO)

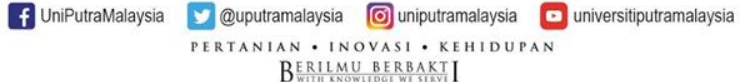

## **HOW TO SEARCH - EPO**

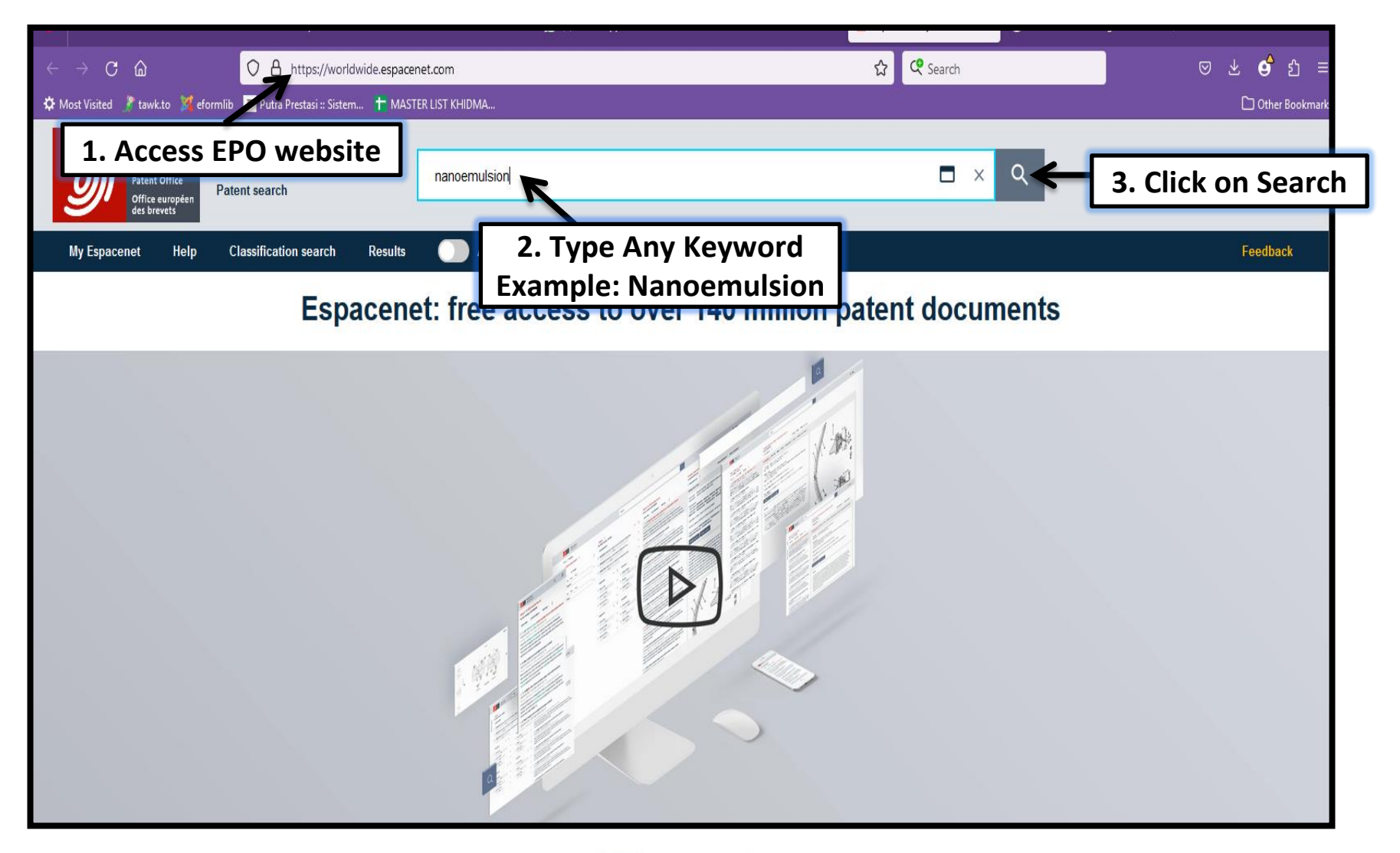

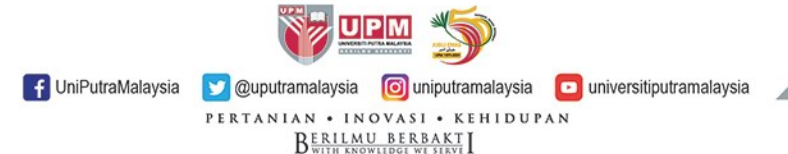

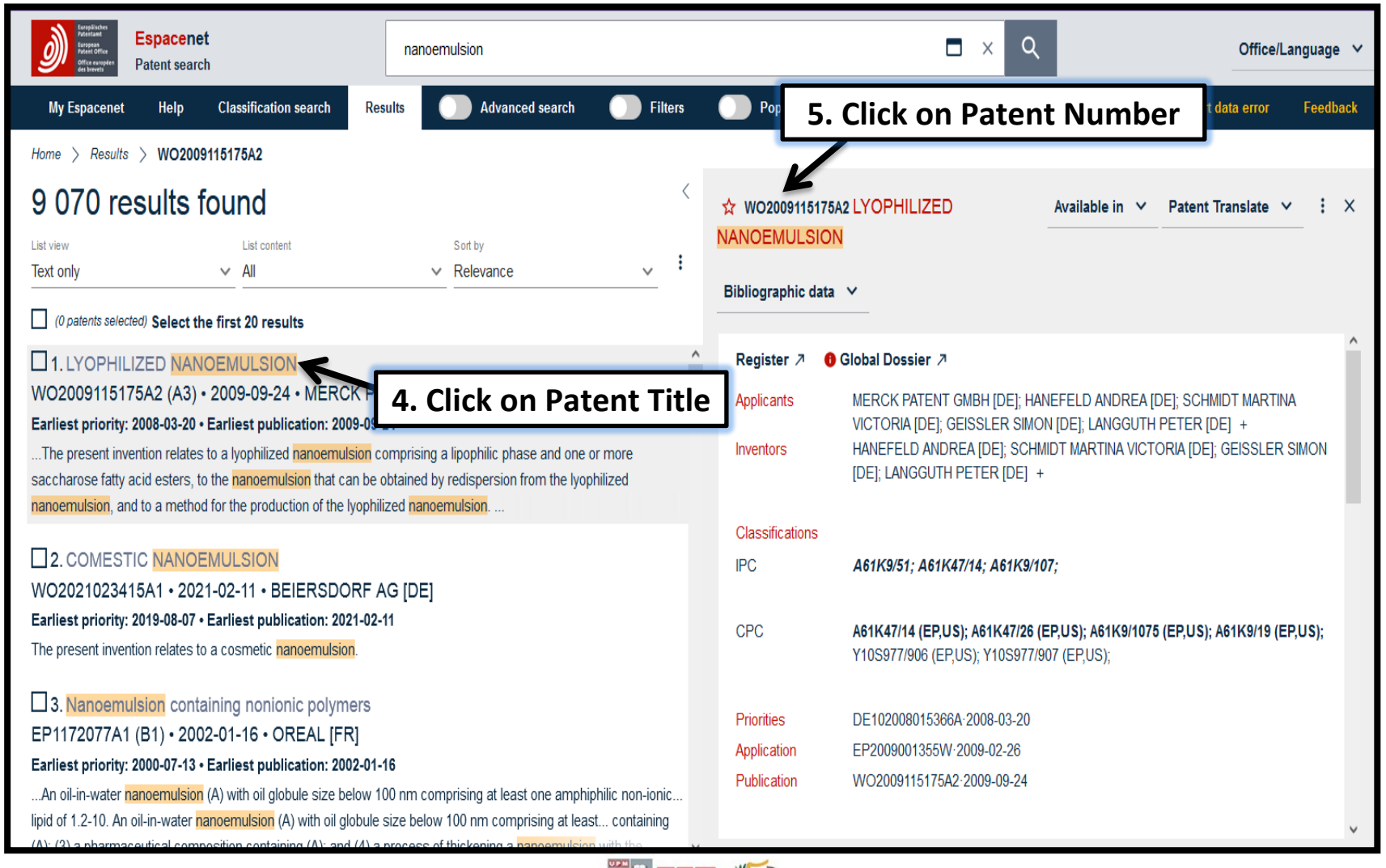

UniPutraMalaysia
 Vertan IAN • IN QVASI • KEHI DUPAN

BERILMU BERBAKT

universitiputramalaysia

| Urspäscher<br>Ruspas<br>Urspas<br>Urspas<br>Urspas<br>Office evropten<br>des brevets<br>Batent | <mark>cenet</mark><br>t search                                        | pn=WO2009115175A2                                                                                                    | <b>□</b> × Q                                                    | Office/Language ∨                                      |
|------------------------------------------------------------------------------------------------|-----------------------------------------------------------------------|----------------------------------------------------------------------------------------------------|-----------------------------------------------------------------|--------------------------------------------------------|
| My Espacenet He                                                                                | elp Classification search                                             | Results O Advanced search O Filters                                                                                       | Popup tips                                                      | Report data error Feedback                             |
| Home > Results > WC<br>1. ><br>☆ WO2009115175A:<br>Bibliographic data                          | O2009115175A2<br>2 LYOPHILIZED NANOEMUL<br>Description Claims Drawing | SION 6. Click on Original                                                                                                 | <b>Document</b>                                                 | Available in ♀ Patent Translate ♀ :                    |
| Register 🧷 🏮 🤇                                                                                 | Global Dossier 🧷                                                      |                                                                                                    |                                                                 | <b>^ ◊</b> < >                                         |
| Applicants<br>Inventors                                                                        | MERCK PATENT GMBH [DE]; HA<br>HANEFELD ANDREA [DE]; SCHI              | NEFELD ANDREA [DE]; SCHMIDT MARTINA VICTORIA [DE];<br>MIDT MARTINA VICTORIA [DE]; GEISSLER SIMON [DE]; LANG               | GEISSLER SIMON [DE]; LANGGUTH PETER [DE] +<br>GUTH PETER [DE] + | NG 2013/17 KTU200001/K<br>- 171 -                      |
| Classifications<br>IPC                                                                         | A61K9/51; A61K47/14; A61K9/1                                          | 07;                                                                                                    |                                                                 |                                                        |
| CPC                                                                                            | A61K47/14 (EP,US); A61K47/26 (                                        | EP,US); A61K9/1075 (EP,US); A61K9/19 (EP,US); Y10S977/90                                                                  | )6 (EP,US); Y10S977/907 (EP,US);                                | 1 13 11<br>S. Scouwerter<br>Figur 1                    |
| Priorities                                                                                     | DE102008015366A·2008-03-20                                            |                                                                                                    |                                                                 | 28 5 5 5 5 5 5 5 5 5 5 5 5 5 5 5 5 5 5 5               |
| Application                                                                                    | EP2009001355W-2009-02-26                                              |                                                                                                    |                                                                 |                                                        |
| Publication                                                                                    | WO2009115175A2 2009-09-24                                             |                                                                                                    |                                                                 |                                                        |
| Published as                                                                                   | AU2009226618A1; AU200922661<br>JP2011519349A; JP5603852B2; U          | 8B2; CA2718791A1; CA2718791C; DE102008015366A1; EP22{<br>JS2011015266A1; US8211948B2; <mark>WO2009115175A2</mark> ;WO2009 | 52267A2; EP2252267B1; E S2608062T3; IL207913A;<br>115175A3      | $\begin{array}{c c c c c c c c c c c c c c c c c c c $ |

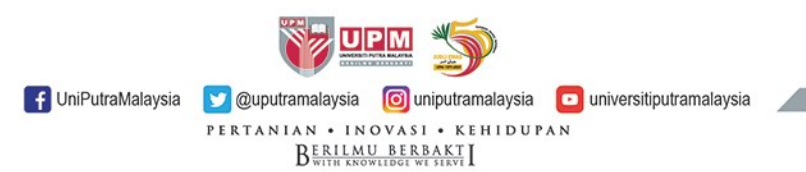

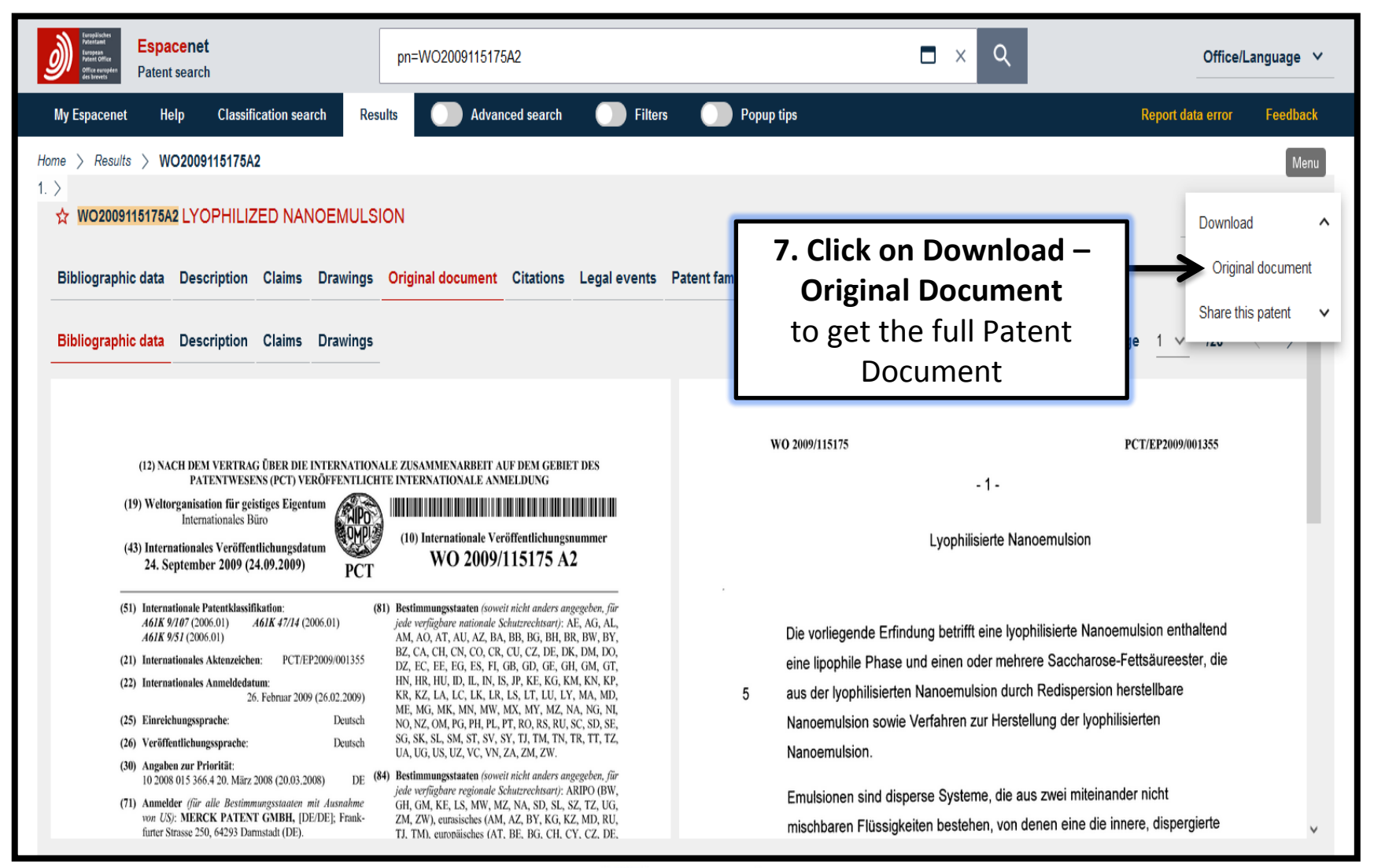

 Image: Second system
 Image: Second system

 Image: Second system
 Image: Second system

 Image: Second system
 Image: Second system

 Image: Second system
 Image: Second system

 Image: Second system
 Image: Second system

 Image: Second system
 Image: Second system

 Image: Second system
 Image: Second system

 Image: Second system
 Image: Second system

 Image: Second system
 Image: Second system

 Image: Second system
 Image: Second system

 Image: Second system
 Image: Second system

 Image: Second system
 Image: Second system

 Image: Second system
 Image: Second system

 Image: Second system
 Image: Second system

 Image: Second system
 Image: Second system

 Image: Second system
 Image: Second system

 Image: Second system
 Image: Second system

 Image: Second system
 Image: Second system

 Image: Second system
 Image: Second system

 Image: Second system
 Image: Second system

 Image: Second system
 Image: Second system

 Image: Second system
 Image: Second system

 Image: Second

BERILMU BERBAKT

## **RESULT DISPLAYED**

|                                                                                                    | WO 2009/115175 A2                                                                                                    |
|----------------------------------------------------------------------------------------------------|----------------------------------------------------------------------------------------------------|
| <ol> <li>Internationale Patentiklassifikation:<br/>A61K 9717 (2006.01)<br/>A61K 9714 (2006.01)<br/>A61K 9714 (2006.01)<br/>A61K 9714 (2006.01)<br/>Internationales Aktenzeichen: PCT/EP2009/00135<br/>Internationales Anandledatum:<br/>26. Februar 2009 (26.02.2009<br/>26.02.2009<br/>Einreichungssprache: Deusse<br/>Deusse<br/>Verüffendlchungssprache: Deusse<br/>Magaben zur Prösrikt:<br/>10 2008 015 3664 (20. März 2008 (20.03.2008) D<br/>Magnie auf Prösrikt:<br/>10 2008 015 3664 (20. März 2008 (20.03.2008) D<br/>Mandlder (för alle Bestimmungsstatten mir Ausnahm<br/>und US; MERCK PATENT GMBH, (DE/DE); Frank<br/>fürder Stasse 250, 64293 Damsstalt (DE).<br/>Erflader/Aumelder (nur für US): HANEFELD, Andre<br/>DE/DE]: Steigerweg 23, 69115 Heidelberg (DE<br/>SCHMIDT, Martinn Victoria (DE/DE); Marbachwe<br/>43, 66030 Praskfurt am Main (DE). GEISSLER, Simo<br/>[DE/DE]: Obere Hombergstrasse 3, 97459 Amustein (DE/DE);<br/>LANGGUTH, Peter (DE/DE): Standingerweg 5, 5509<br/>Maizz (DE).<br/>Geneclissamer Vertreter: MERCK PATENT GMBH<br/>Frankfurter Strasse 250, 64293 Darmstadt (DE).</li> </ol> | <ul> <li>(81) Bestimmungsstanten (souvelt nicht anders angegeben, f         <i>jede verf         jede verf         jede verf         jede nerf         jede verf         jede verf         jede serf         jede verf         jede verf         jede serf         jede verf         jede verf         jede         jede ver</i></li></ul> |
| 54) Title: LYOPHILIZED NANOEMULSION<br>54) Beecknung: LYOPHILISIERTE NANOEMULSION                                                                                                    |                                                                                                    |
| 57) Abstract: The present invention relates to a lyophilized n<br>ose fatty acid esters, to the nancemulsion that can be obtaine<br>hod for the production of the lyophilized nancemulsion.                                                                                                    | incomulsion comprising a lipophilic phase and one or more saccha-<br>d by redispersion from the lyophilized nanoemulsion, and to a me-                                                                                                    |

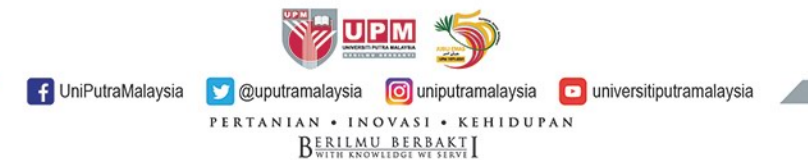

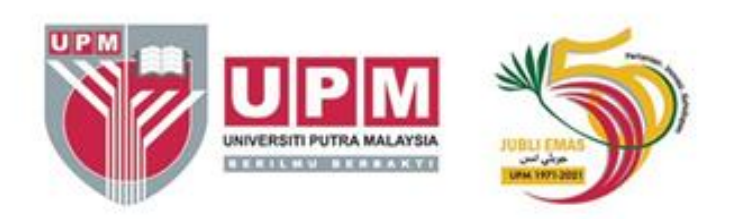

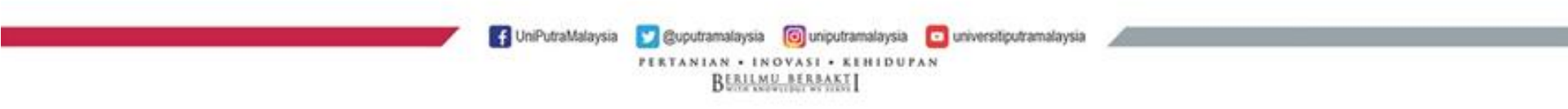